# Shelly zásuvky a moduly

Můžeme vložit až 17 wifi zásuvek Shelly, z toho může být 10 modulů AddOn

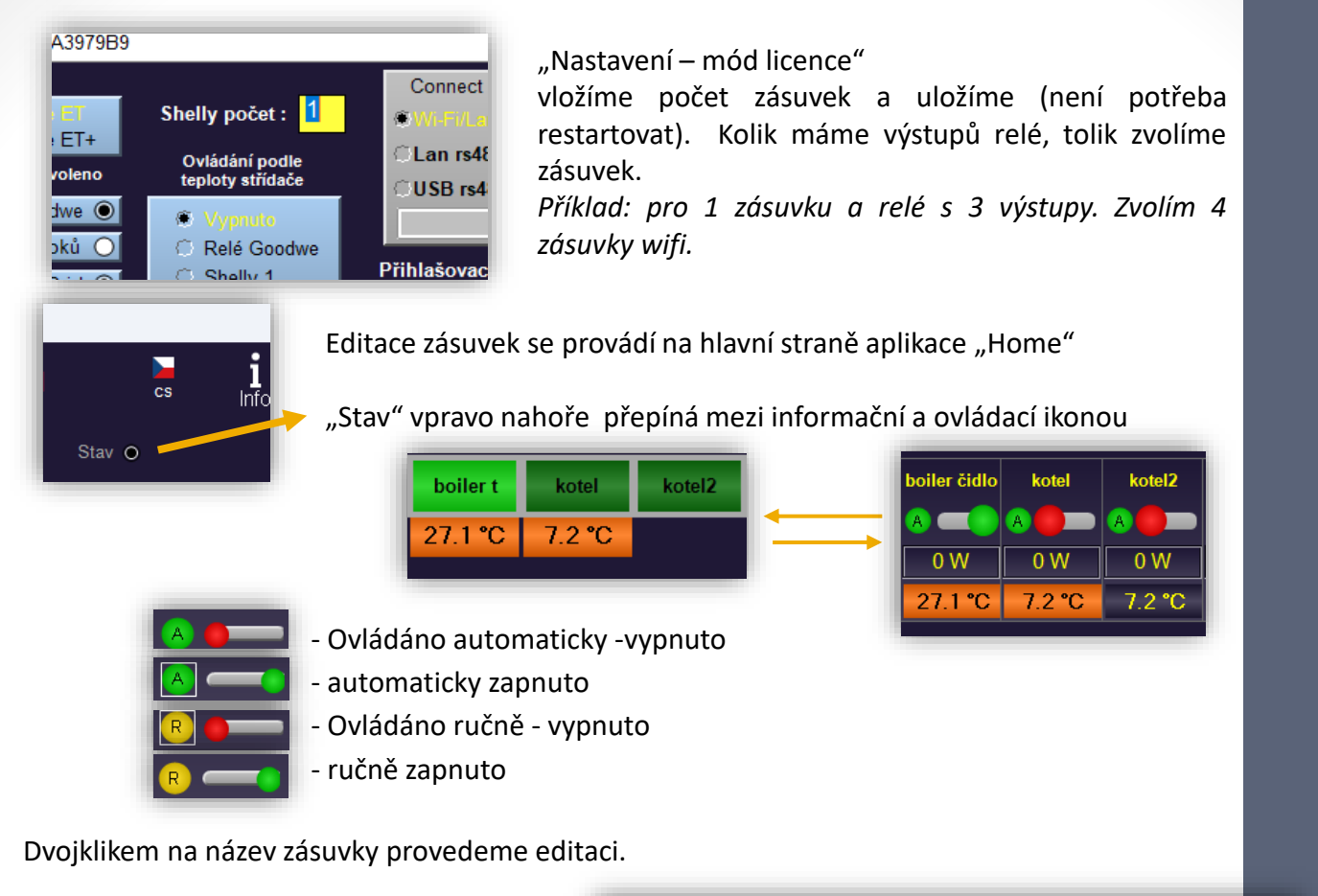

Typ: PlugS – Shelly PlugS
 PlusPlugS – zásuvky a 1PM
 Pro 4PM – pro moduly 2PM až 4PM
 Add-on – modul se senzorovým
 čidlem

| 🔰 Upravit řádek              |                               | ×      |
|------------------------------|-------------------------------|--------|
| <u>Түр:</u>                  | PlugS ~                       | ОК     |
| Pro 4PM relé číslo:<br>Name: | PlugS<br>PlusPlugS<br>Pro 4PM | Storno |
| Hame.                        | Add-on                        |        |
| IP adress:                   | 10.0.0.215                    |        |
| Zpožděné vypnutí (s):        | 5                             |        |

Pro spínací relé s více výstupy připravíme pro každý výstup vlastní ovládací ikonu. Zvolíme typ Pro4PM a pro každé relé jiné číslo:

**Pro 4PM relé číslo:** u zásuvek neměníme. Relé číslujeme od 0. Tedy pro 4 výstupové relé budeme mít čísla 0,1,2,3;

*Name* – zvolíme vlastní název (název se bude zobrazovat i při editaci týdenního plánovacího kalendáře bodů spínání). Používejte jen malá/velká písmena a číslice. Ostatní znaky nemusejí být podporovány.

IP adress: zjistíme přes Shelly aplikaci nebo Advanced IP Scanerem.

**Zpožděné vypnutí: r**eakční čas vypnutí při automatizaci (například při krátkodobých změnách, aby se spotřebič zbytečně nezapínal a nevypínal)

#### Error a alarm "Shelly is not connect"

SDG nemůže zásuvku najít – zkontrolujte zde je zadaná správná IP adresa. Mějte zvolený jen odpovídající počet Shelly modulů (aplikace se hledáním neaktivní zásuvky zpožďuje).

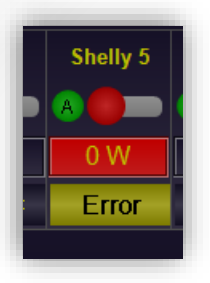

|        |         | 🗾 🗾 🔨 🔧 Historie Alarm       |
|--------|---------|------------------------------|
| Oblast | Zdroj   | Popis                        |
|        | Shelly5 | Shelly5 Shelly 5 not connect |

Error - je nesprávně zvoleno Addon zařízení. – Zvolte "Addon Ne", nebo jiné ID.

## Nastavení Add-On

Kliknutí rozbalí nabídku nastavení AddOn

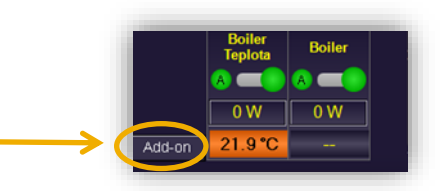

V nastavenní Add-on můžeme měnit počet a nastavení zásuvek (kliknutím na název) Pokud provedeme změny teplot nebo ID teploměru potvrdíme "Uložit" Změny v nastavení zásuvek potvrdíme tlačítkem "OK"

Addon volba řízení:

Addon ne – Zvolíme pro zásuvku / spínací modul bez AddOn

Název Shelly – Zvolíme shelly modul s Add on, u kterého můžeme nastavit mez teploty a hysterezi. Může to být i jiný spínací modul (počty a názvy se mění podle vašeho nastavení jednotlivých Shelly)

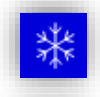

Spíná při zvýšení teploty o zvolené stupně v hysterezi (pokud stoupne teplota na 24 °C, Shelly se sepne)

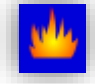

Spíná při snížení teploty o stupně zvolené v hysterezi

ID teploměru: zvolíme výstup senzorového čidla

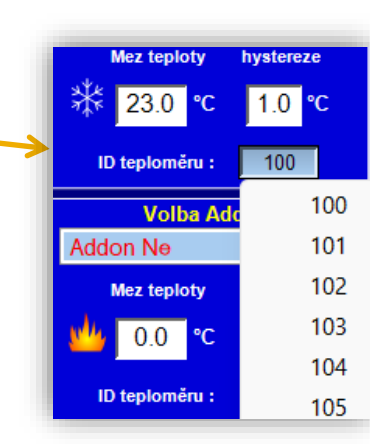

Input – kontakt v Addon

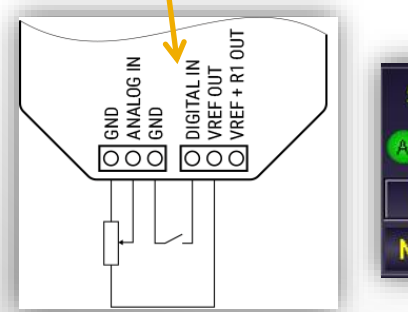

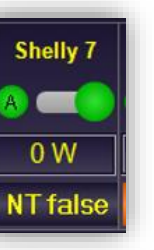

NT true Sepnutý kontakt

NT false vypnutý kontakt. V plánovacím kalendáři bude červené políčko Grid. Teplota ani hystereze nemá na sepnutí vliv

### Plánovací kalendář bodů spínání

3

Ikona Edit na hlavní straně otevře plánovací kalendář pro Shelly a jiné funkce

- Aby byl řádek aktivní musí být všechny podmínky v řádku zelené.
- Pro nastavení podmínky přes noc, je potřeba mít dva řádky.
   První bude do 23:59, druhý bude od 00:00.

Uložit – ukládá celý kalendář Načíst – nahrává uložené kalendáře Šipky posunují řádky nahoru a dolů Přidat řádek a Smazat řádek

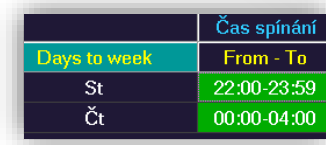

► Edit

Graf

7

8

9

Monitoring Goodwe E

🕨 ECO 🗐 Param

| Graf 📑 Trend 🕨 ECO 😑 Přehled |             |               | Plánovací kalendář bodů spínání <sub>s</sub> |            |            |  | <ul> <li>Uložit</li> </ul> | 🖻 Načíst |     | Přida | t Smazat |
|------------------------------|-------------|---------------|----------------------------------------------|------------|------------|--|----------------------------|----------|-----|-------|----------|
|                              | Čas spínání | Zařízení      | PV W                                         | SOC %      | Home W     |  | Grid W                     |          | OTE |       | Použít   |
| Days to week                 | From - To   | Device        | Stop/Start                                   | Stop/Start | Stop/Start |  | Stop/St                    | art      | li  | mit   | Active   |
| Po Út St Čt Pá So Ne         | 01:00-05:00 | Battery limit | 0/0                                          | 30/100     | L3 0/0     |  | 0/0                        |          | No  |       | Yes      |
|                              |             |               |                                              |            |            |  |                            |          |     |       |          |
|                              |             |               |                                              |            |            |  |                            |          |     |       |          |

5

6

#### Jednotlivé podmínky:

1. Dny spínání;

1

2. Časové rozmezí spínání od – do;

2

- 3. Ovládané zařízení nebo funkce;
- 4. Hodnota výkonu z panelů (PV výkon), kdy se bod aktivuje / deaktivuje;

4

- SOC % pro funkci Battery limit vyplňujeme vždy. Hodnota "Start" blokuje vybíjení baterie po skončení podmínky se vrátí na hodnotu "Stop" – v tomto případě 30%;
- 6. Odběr domu/ jednotlivých fází/ kdy se bod deaktivuje aktivuje;
- 7. Výkon sítě (Grid) kdy se bod deaktivuje/aktivuje. Hodnota může být kladná i záporná (přetok/odběr); V případě využití Add-On je Grid ukazatelem splněné podmínky meze teploty a zvolené hystereze. Pokud je červený není splněna podmínka pro sepnutí modulu.
- 8. OTE nastavení limitu ceny tento kalendář počítá s cenami OTE bez distribuce "prodej"
- 9. Yes aktivní podmínka / No neaktivní podmínka;

Viz podmínka 8. OTE – možnosti nastavení:

T\*\* hledá ve zvoleném čase cenu odpovídající podmínce

x = je limit ceny, který si zvolíte k obchodování

Max x akt. cena >=x podmínka splněna při 1 nejvyšší hodině v průběhu dne (Max2 = 2hodiny)
Min x akt. cena <=x podmínka splněna při 1 nejnižší hodině v průběhu dne (Min2 = 2hodiny)</li>
Tmin x akt. cena <=x podmínka splněna při 1 nejnižší hodině ve zvoleném čase</li>
T2Min x akt. cena <=x podmínka splněna při 2 nejnižších hodinách ve zvoleném čase</li>
Tmax x akt. cena >=x podmínka splněna při 1 nejvyšší hodině ve zvoleném čase
T2Min x akt. cena >=x podmínka splněna při 2 nejvyšší hodině ve zvoleném čase
Tamax x akt. cena >=x podmínka splněna při 2 nejvyšší hodině ve zvoleném čase
T2max x akt. cena >=x podmínka splněna při 2 nejvyšších hodinách ve zvoleném čase
NT x akt. cena <=x podmínka splněna, když je hodnota v době s NT menší než limit ceny</li>
Akt. cena >= je větší nebo rovná se x podmínka splněna
Akt. cena <= je menší nebo rovná se x podmínka splněna</li>

#### Příklad nastavení Add-on

- Fyzicky máme jeden modul Shelly Pro 1PM s teplotním čidlem, který ovládá ohřev vody v boileru. Do aplikace jsme jej vložili dvakrát (počet Shelly 2)
- Jednou je pojmenován "*bojler t*" (v nastavení Shelly je zvolen typ Add-on) a máme pro něj nastavenou mez teploty a hysterezi.
- Podruhé je stejný modul zadán jako "bojler", volba Addon ne

Stejná IP adresa = 1 modul Shelly

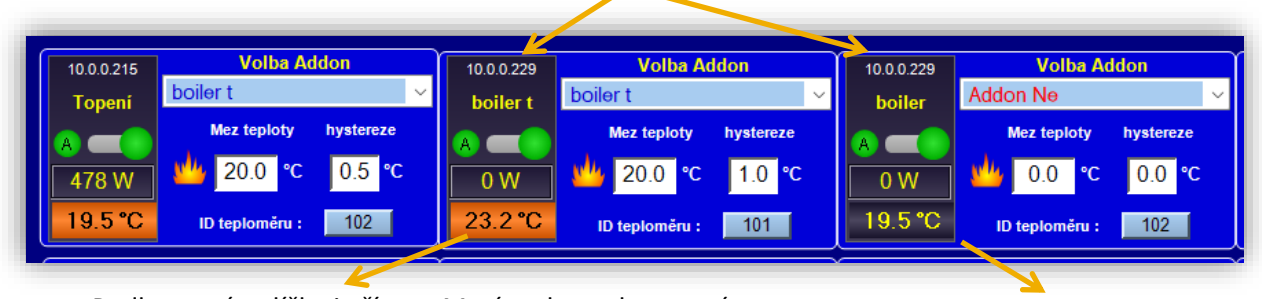

Podbarvené políčko je řízeno Mezí teploty a hysterezí

teplotu jen zobrazuje

Volba Addon – čidlo, podle kterého budeme modul ovládat, může být i z jiného modulu

- V kalendáři pak můžeme nastavit zpřesňující podmínky
- Směrodatná je splněná podmínka (nezávisle na tom na které pozici je)

0/0

0/0

0/0

0/0

 V případě využití Add-On je Grid ukazatelem ne/splněné podmínky meze teploty a zvolené hystereze.

|         |                   |            |        |       |           | boiler t | boiler  |       |
|---------|-------------------|------------|--------|-------|-----------|----------|---------|-------|
| Situaco | Nastavené poo     | ctov br    | ailoru | A -   | A         |          |         |       |
| Situace | boiler t ( AddOn) | b          | boiler |       | Jileru    | 0 W      | 0 W     |       |
| 1       | splněno           | sp         | Iněno  |       |           | 29 °C    | 29 °C   |       |
| 2       | splněno           | nes        | plněno | Sepn  | utý       |          |         |       |
| 3       | nesplněno         | sp         | Iněno  |       |           | boiler t | boiler  |       |
| 4       | nesplněno         | nes        | plněno | Vypn  | utý 🚽     |          |         |       |
|         |                   |            |        |       |           | 0 W      | 0 W     |       |
|         |                   |            |        |       |           | 29.3 °C  | 29.3 °C |       |
| ení     | PV W              | SOC %      | Hom    | e W   | Grid W    |          | OTE     | Použí |
| ce      | Stop/Start        | Stop/Start | Stop/S | Start | Stop/Star | t        | limit   | Activ |
| ert     | 1/10              | 0/0        | L1     | 0/0   | 0/0       |          | No      | Yes   |
| ler     | 4500/5000         | 0/0        | L1     | 0/0   | 0/0       |          | No      | Yes   |

L1 0/0

L1 0/0

L1 0/0

L1 0/0

4

boiler t

boiler

boiler t

boiler

není splněna podmínka k sepnutí nízkou výrobou z panelů

1/10

100/200

1/10

4500/5000

není splněna podmínka k sepnutí podle čidla Add on

No

No

No

No

Yes

Yes

Yes

Yes

0/0

0/0

0/0

0/0

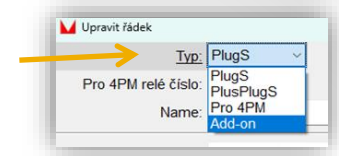

4

#### Porovnání nastavení Add on s předchozí verzí (SDG 8.2)

Na prvním obrázku je vidět původní nastavení, kde bylo nutné nastavit v kalendáři plán s odkazem na název Shelly, který je v Add-on. Pod touto Shelly jsem si vybíral konkrétní Shelly, kterou chci spínat. Nicméně znamenalo to, že jsem musel mít přidaných celkem 6 Shelly modulů i přesto, že reálně mám pouze 2.

| zích           | ► Graf 📑 Trend ► E                                                                                                    | CO 🗐 Param.     |                      | Plánovací k             | alendář bo | odů spínání 🛛 🛛 Sta                     | av 💿 🔚 Uložit 🖻 Načís |              | Přidat Smazat |
|----------------|----------------------------------------------------------------------------------------------------|-----------------|----------------------|-------------------------|------------|-----------------------------------------|-----------------------|--------------|---------------|
| L3             | Přímotopy                                                                                                    | Čas spínání     | Zařízení             | PV W                    | SOC %      | Home W                                  | Grid W                | OTE          | Použít        |
|                | Days to week                                                                                                    | From - To       | Device               | Stop/Start              | Stop/Start | Stop/Start                              | Stop/Start            | limit        | Active        |
| 1204           | Čt                                                                                                    | 18:00-22:00     | Battery limit        | 0/0                     | 50/100     | All_Home 0/0                            | 0/0                   | No           | No            |
| 0 W 3915       | Po Út St Čt Pá So Ne                                                                                                    | 00:00-23:59     | Battery limit        | 0/0                     |            | All_Home 2800/3000                      |                       |              | No            |
| L3             | St                                                                                                    |                 | Battery limit        | 0/0                     |            |                                         |                       |              | Yes           |
|                | Čt                                                                                                    | 18:00-22:00     | Relé GW              | 0/0                     |            |                                         |                       | NT 10        | No            |
| 70             | Po Út St Čt Pá So Ne                                                                                                    | 00:00-23:59     | Teplota rack         | 0/0                     | 0/0        |                                         |                       |              | Yes           |
|                | Po Út St Čt Pá So Ne                                                                                                    | 00:00-23:59     | Teplota bojler       | 0/0                     | 0/0        | L1 0/0                                  |                       |              | Yes           |
| U VV 298       | Po Út St Čt Pá So Ne                                                                                                    | 08:30-17:30     | Teplota bojler       | 2600/3000               | 99/100     | All_Home 3500/600                       | 0/0                   | No           | Yes           |
| 32.1 kWh<br>h  | 32.1 kWh       Ref ET       Ventilitior       Bojer       Shelly 3       Processor instances         32.1 kWh       Ref ET       Ventilitior       Sole       Ref ET       Ventilition         30.5       OW       OW       OW       OW       OW       OW         30.5       OW       OW       OW       OW       OW       OW         Add-on       Error*C       Error*C       18.7*C       X       X |                 |                      |                         |            |                                         |                       |              |               |
| Nastaveni p    | ro Shelly Sensor Add-On ds18b20                                                                                                    |                 |                      |                         |            | Sileny p                                | ocet. o storito       | Oložit       |               |
| 192.168.106.24 | Volba Addon                                                                                                    | 192.168.106.241 | Volba Addon 19       | 92.168.106.241 Volba A  | ddon       | 192.168.106.227 Volba Add               | on 192 168 106.24     | Volba        | Addon         |
| Ventilátor     | Nex teploty bystemae                                                                                                    | Bojler Adden    | TN9 V                | Shelly 3 Addom No       | ×          | rack                                    | bojler                | Boliet       | × III         |
|                |                                                                                                    |                 | ez tepioty hystereze | Mez teptoty             | nystereze  | A B A A A A A A A A A A A A A A A A A A | nystereze 🛛 🖉 💭       | Mez tepioty  | nystereze     |
| 0 W            | ALK 23.0 C 1.0 C                                                                                                    | 0 W 👑           | 23.0 °C 1.0 °C       | 0 W                     | 2.0 %      | 0 W 👫 22.0 °C                           | 2.0 °C 0 W            | 65.0         | c 5.0 °C      |
| Error *C       | ID teplomēru : 100                                                                                                    | Error °C ID t   | eplomēru : 100       | EFFOF °C ID teplomèru : | 101        | 20.1 °C ID teploměru :                  | 102 Error °C          | ID teploméru | 101           |
| 192 168 106 22 | Volba Addon                                                                                                    |                 | Volba Addon          | Volba A                 | ddon       | Volba Add                               | lon                   | Volba        | Addon         |
| Technická      | Addon Ne 🗸 🗸                                                                                                    | Addo            | n Ne 🗸 🗸 🗸           | Addon Ne                | ~          | Addon Ne                                | ~                     | Addon Ne     | ~             |
|                | Mez teploty hystereze                                                                                                    | M               | ez teploty hystereze | Mez teploty             | hystereze  | Mez teploty                             | hystereze             | Mez teploty  | n hystereze   |
| 0 W            | и 65.0 °C 0.0 °C                                                                                                    | <u></u>         | 0.0 °C 0.0 °C        | 些 0.0 °C                | 0.0 °C     | <u> 0</u> .0 🙂                          | 0.0 °C                | и 0.0 °      | c 0.0 °C      |
| 18.7°C         | ID teplomēru : 100                                                                                                    | ID t            | eplomēru : 100       | ID teploméru :          | 100        | ID teploméru :                          | 100                   | ID teploméru | : 100         |
|                |                                                                                                    |                 |                      |                         |            |                                         |                       |              |               |

Nové nastavení mi tak umožní mít přidané pouze 4 Shelly se stejným nastavením. Nyní se v kalendáři odkazuji přímo na Shelly, kterou budu fyzicky spínat. V mém případě "Bojler", který je nastaven, jako Pro4PM.

Přímo u Shelly "Bojler" si pak nastavím odkaz na Shelly s Add-on, která se v mém případě jmenuje "Teplota rack" (Jedná se o Shelly se třemi čidly teploty). Zde si pak vyberu ID teploměru, které mám umístěné právě v bojleru.

Zde může být trošku matoucí, že všechny Shelly s teplotním čidlem se jmenují stejně a vybírám si konkrétní čidlo pouze dle ID.

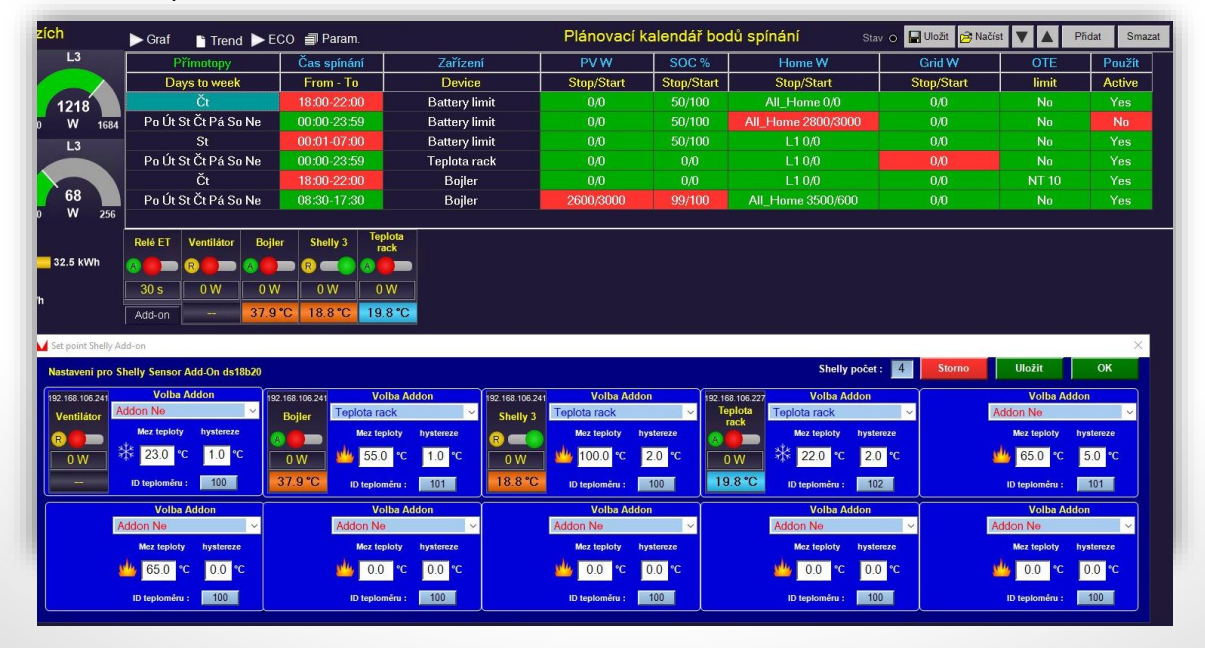

5

Postup:

1. Vytvořím kalendář spínaní se Shelly, tak jako bych neměl Add-on

2. Nastavím Typ zařízení

a. U Shelly s Add-on nastavím Add-on

b. U ostatních vyberu typ např.: Pro4PM (PlugS / PlusPlugS / Pro 4PM)

3. Otevřu Add-on

4. U fyzické Shelly, kterou budu spínat a mám v kalendáři přidám Shelly s Add-on jako Volbu Add-on. K Shelly "Bojler" přidám "Teplota rack"

5. Vyberu ID teploměru, dle kterého chci řídit spínání Shelly.

Vše ostatní zůstává stejné

Napsal uživatelTomáš Lepš

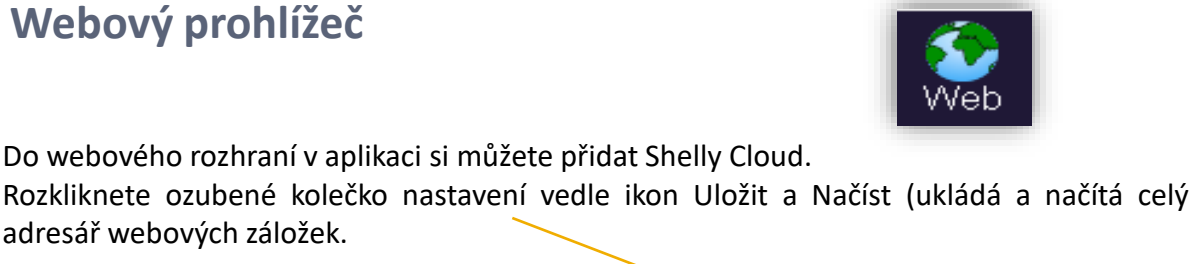

Adresa musí začínat https://

| PROMOTIC - SDG GOODWELET v8.2 Promotic 90026                                                                                                    |            |                    | - 0 ×                                                                                                    |
|----------------------------------------------------------------------------------------------------|------------|--------------------|----------------------------------------------------------------------------------------------------|
| n 抗 👬 👬 👬 👬 👘 👬 👘 🕺 👘 🕺 👘 👬 👘 👬 👘 Monitoring Goodwe ET 9010KETU218W0425 Extended 25.02.2024 18:39:03                                                                                                    | cs         | _i 🏟               |                                                                                                    |
| Web browser OTE Shelty test Ado on Udima potast SD0 upgrade Osvit sems face cloud Manuals                                                                                                    |            | 2*                 | 🔛 Uložit 🔗 Načíst                                                                                               |
| Shally                                                                                                    |            |                    |                                                                                                    |
| All Rooms Al Groups Al Scenes Al Devices Alarms                                                                                                    |            |                    | se < ▲ Ø H 寺 t 副                                                                                                |
| Destouri                                                                                                    |            | Shelly P           | lus 1 PM 🛛 🗾                                                                                                    |
| S Jo Tentens Groups Scenes Thermostats                                                                                                    | (1)        | Netv               | vorks                                                                                                    |
|                                                                                                    | 1~         | ✓ Wi-Fi1           |                                                                                                    |
| A Sheky Plug S (2) Sheky Plug S (2) (3) (4) (4) (4) (4) (4) (4) (4) (4) (4) (4                                                                                                    | f          | Enable             |                                                                                                    |
| 2 Premy                                                                                                    | <u>الة</u> |                    |                                                                                                    |
| Shely Plus 1PM                                                                                                    | 0          | IP: 10.00.229      | hecny                                                                                                    |
| Image: Settions         ≠ 0.00         0.200.4V         § 23.0 °C         [ Owners is offlines                                                                                                    | Ö          | Scan for Wi        | -Fi networks                                                                                                    |
|                                                                                                    | Ø          |                    |                                                                                                    |
|                                                                                                    | 尚          | ·•· konecny        |                                                                                                    |
|                                                                                                    |            | Password           | <b>~</b>                                                                                                    |
| Serpeit Shely Addon ×                                                                                                    | 13         | D Open network     |                                                                                                    |
| Nationen pro Shelty Sensor Add S. In 6 State 20 Addon volta (Ezen) Addon volta (Ezen) Addon volta (Ezen) Addon volta (Ezen) Addon volta (Ezen) Addon volta (Ezen) Addon volta (Ezen)                                                                                                    |            | Set static IP addr | ess.                                                                                                    |
| Boller Boller Mattelefe Parlanze Boller Mattelefe Parlanze Mattelefe Parlanze Mattelefe Parlanze Mattelefe Parlanze Mattelefe Parlanze Mattelefe Parlanze Mattelefe Parlanze Mattelefe Parlanze Parlanze Mattelefe Parlanze Parlanze | 0          | 10.0.0.229         |                                                                                                    |
| 💁 💼 250 °C 05 °C 💁 🚊 00 °C 00 °C 🔹 🛔 250 °C 00 °C 💼 100 °C 00 °C                                                                                                    | 00         | 255.255.255.0      |                                                                                                    |
| 22 TC 10 Inglandra : 131 ID Inglandra : 102 ID Inglandra : 100                                                                                                    | ~          | 10.0.0.138         |                                                                                                    |
| Addon volba fizeni Addon volba fizeni Addon volba fizeni Addon volba fizeni Addon volba fizeni                                                                                                    | â          | DNS (optional)     |                                                                                                    |
| Sledování SDG Sledování SDG Sledování SDG Sledování SDG Sledování SDG Sledování SDG Sledování SDG Sledování SDG Sledování Sledování Sledován<br>Sledování Sledování Sledování Sledování Sledování Sledování Sledování Sledování Sledování Sledování Sledování S                                                                                                    | 8          | Si                 | we design and the second second second second second second second second second second second second second se |
|                                                                                                    |            | > Wi-Fi 2          |                                                                                                    |
| 10 teptonény 100 10 teptonény 101 00 teptonény 101 00 teptonény 102                                                                                                    |            | > Access point     |                                                                                                    |
|                                                                                                    |            | Papao ovtordo      |                                                                                                    |